## 指紋認証の設定

## 指紋認証の設定

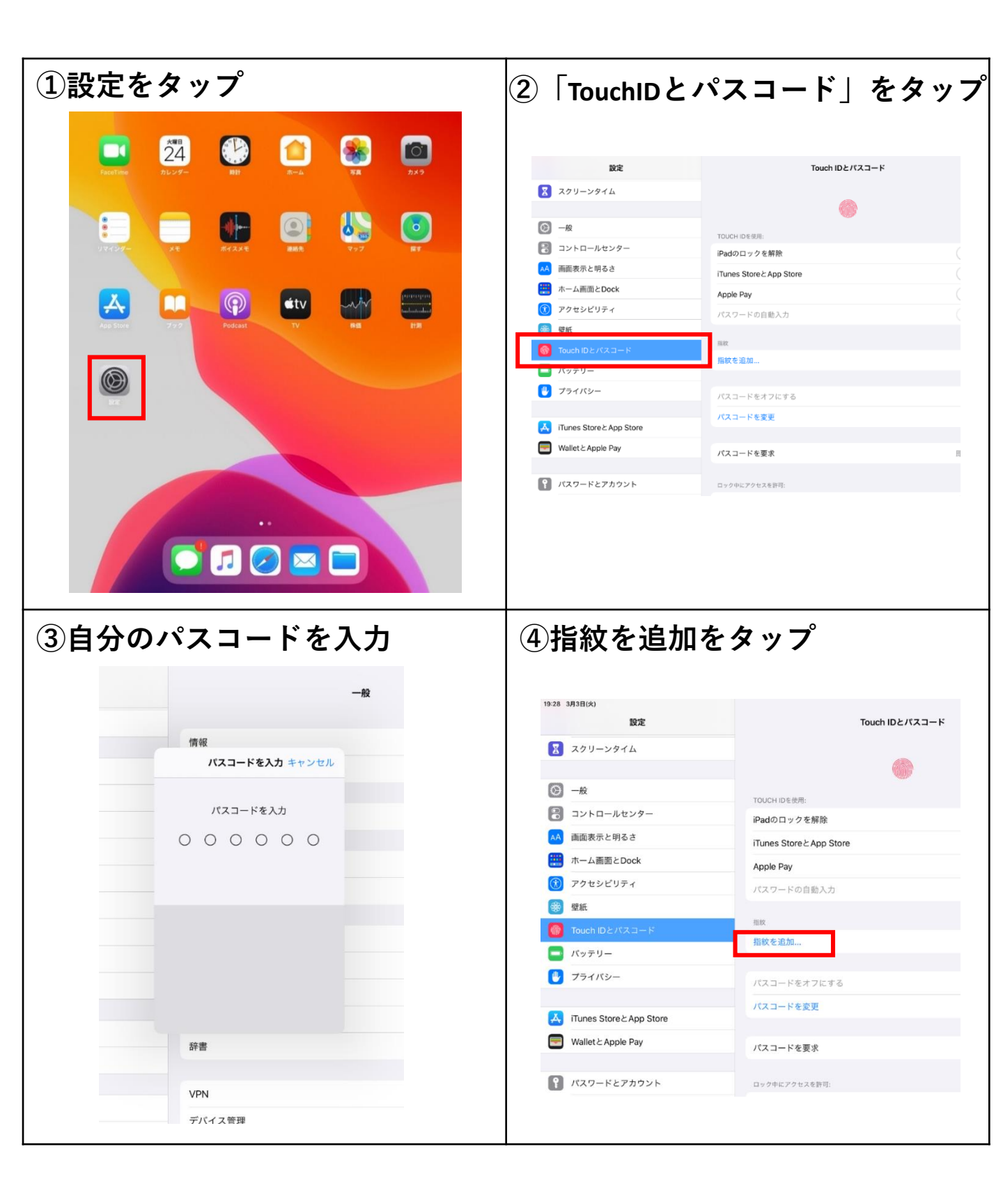

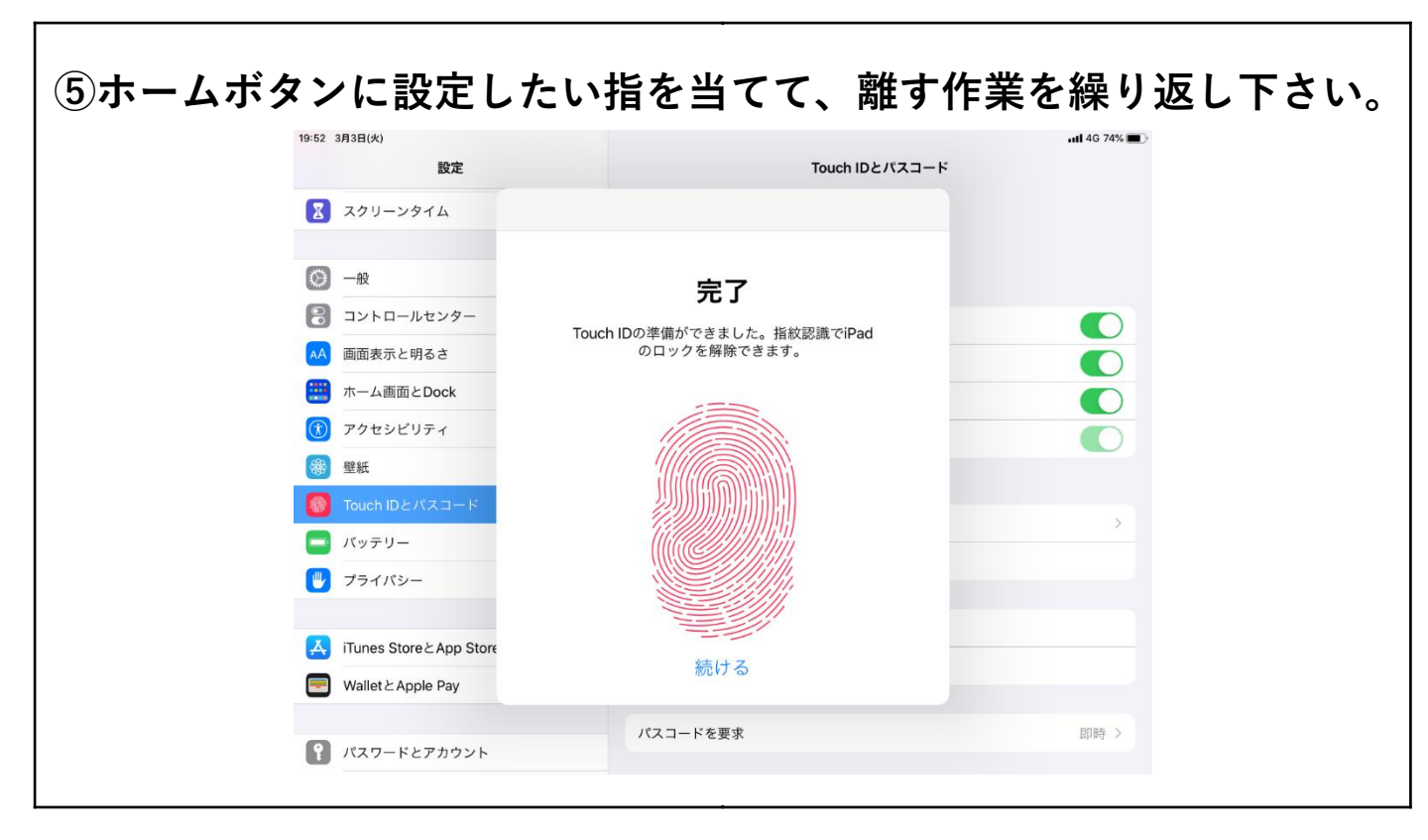